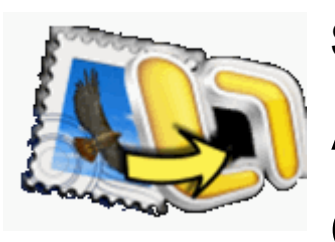

Stellar

Apple Mail to Outlook 2011

Converter

Stellar Apple Mail to Outlook 2011 Converter 1.0 User Guide

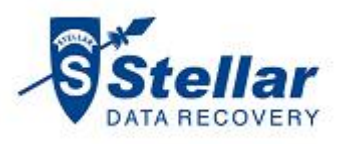

## **Overview**

| Apple Mail is | Stellar Apple Mail to Outlook 2011 Converter                                                                                                    |
|---------------|----------------------------------------------------------------------------------------------------|
| an email      | Sunn                                                                                                    |
| program that  | S All                                                                                                    |
| comes inbuilt |                                                                                                    |
| with Apple    |                                                                                                    |
| Inc.'s Mac    |                                                                                                    |
| OS X. It is   |                                                                                                    |
| also called   | man                                                                                                    |
| as Mail.app.  | Convert your Apple Mail to RGE file using Stellar Apple Mail to Outlook 2011 Converter . RGE                                                                              |
| Mail.app      | the can directly be imported to Outlook 2011. If your 'Mail' folder is saved at a location other<br>than the default location then click 'Browse' button to specify path. |
| supports MS   | This application converts all messages and attachments keeping folder organization intact.                                                                                |
| Exchange      | Mail Folder Path:                                                                                                    |
| Server 2007   | /private/var/root/Library/Mail Browse                                                                                                    |
| by use of     | Click 'Convert' button to start process.                                                                                                    |
| Exchange      |                                                                                                    |

Web Services. Apple Mail is somewhat similar to MS Outlook, but has lesser features. To view Apple mails into MS Outlook 2011, the mail file must be converted to .rge file. RGE file is supported by MS Outlook for Mac.

Stellar Apple Mail to Outlook 2011 Converter converts Apple Mail to .rge files. After conversion, user can access the .rge file in MS Outlook 2011 for Mac.

#### **Key Features**

- Converts Apple Mail files to .rge files.
- User-friendly and secure software.
- Folder hierarchy is maintained.

- Supports MS Outlook 2011.
- Simple User Interface.

## **Installation Procedure**

Before installing the software, ensure that your system meets minimum system requirements.

#### Minimum System Requirements

- **Processor**: Mac-Intel
- Operating System: Mac OS X 10.4 or above
- Memory: 1 GB RAM
- Hard Disk: 40 MB of free space

#### Steps to install Stellar Apple Mail to Outlook 2011 Converter

To install Stellar Apple Mail to Outlook 2011 Converter, follow these steps.

- Unpack AppleMailtoOutlook.dmg.zip file.
- After decompressing it, double click .dmg file. This will mount a virtual volume AppleMailtoOutlook.
- Double-click AppleMailtoOutlook volume to open AppleMailtoOutlook window.
- Drag Stellar Apple Mail to Outlook 2011 Converter file to Applications folder.
- To launch the software, double click on Stellar Apple Mail to Outlook 2011 Converter file in Applications folder.
- This displays License Agreement. If user accepts the License Agreement, then the software is launched; otherwise, it quits.

To remove the software, drag and drop the Stellar Apple Mail to Outlook 2011 Converter file from Applications folder to trash.

## **Order and Register**

## Order Stellar Apple Mail to Outlook 2011 Converter

The software can be purchased online. For price details and to place an order, click here

Once the order is confirmed, a pre-paid registration key will be sent through e-mail, which would be required to register the software.

## Register Stellar Apple Mail to Outlook 2011 Converter

#### To Register Stellar Apple Mail to Outlook 2011 Converter:

1. Click **Register** button on the startup screen of demo version. Or, in the main screen of trail version, click **Register** option on the **Tools** menu.

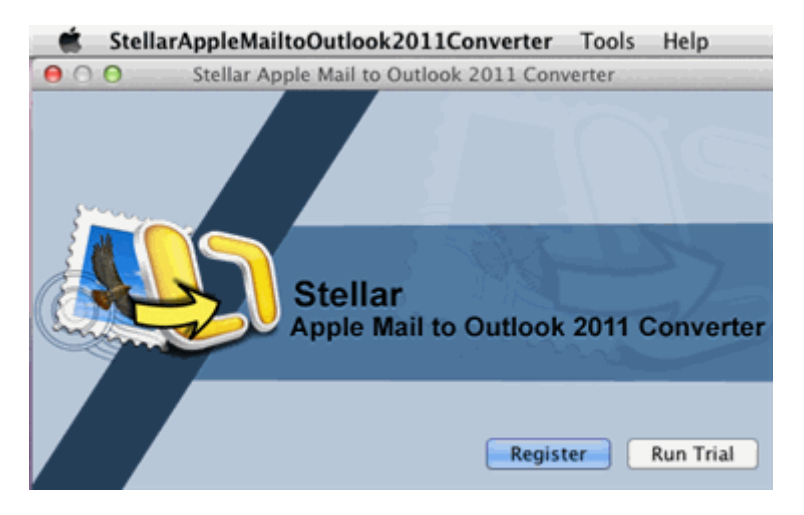

2. In the Registration window that pops up, do one of the following:

If you have purchased the product and received registration key,

- Select 'I have a key to register the product'. Click **OK**.
- Enter the Registration key and click **OK**, to complete the process.

If you have to purchase the product,

• Select '*I don't have a key to register the product*'. Click **OK**, to go to the order web page, where you can order and purchase the product.

Stellar Apple Mail to Outlook 2011 Converter Registration

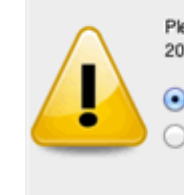

Please register your copy of Stellar Apple Mail to Outlook 2011 Converter.

I don't have a key to register the product.
I have a key to register the product.

Cancel

## How to Update

Update feature available in Stellar Apple Mail to Outlook 2011 Converter allows you to check the latest updates. This will help you to keep your application up-to-date. If updates are available for the product, update wizard pops up while you run Stellar Apple Mail to Outlook 2011 Converter. Otherwise, you can use **Check for updates** option in **Stellar Apple Mail to Outlook 2011 Converter**.

To Update Stellar Apple Mail to Outlook 2011 Converter, do one of the following:

- To check automatically:
  - 1. Run StellarAppleMailToOutlook2011Converter.
  - 2. If updates are available for the product, update screen pops up along with the main interface.
  - Click Update button to download the latest version. It may take few seconds or minutes to download the files. Once completed, 'Update successfully installed' message appears and click OK. Click Cancel, to check for updates manually.
- To check manually:
  - 1. On Stellar Apple Mail to Outlook 2011 Converter menu, click Check for updates option. If updates are available, you get the update screen and follow the next step. Else, you get a message that '*There are no updates available*'.
  - Click Update button to download the latest version. It may take few seconds or minutes to download the files. Once completed, 'Update successfully installed' message appears and click OK.

After installing the latest available version, restart **Stellar Apple Mail to Outlook 2011 Converter** to get the updated application.

## **Stellar Support**

Our 'Technical Support' professionals will give solutions for all your queries related to 'Stellar' products.

You can either call us or go online to our support section at http://stellarinfo.com/support/.

For price details and to place the order, click http://www.stellarinfo.com/email-tools/mac-mail-to-

outlook-converter/buy-now.php.

Chat Live with an 'Online' technician at http://stellarinfo.com/support/.

Search in our extensive 'Knowledge Base' at http://www.stellarinfo.com/support/kb.php.

Submit enquiry at <a href="http://www.stellarinfo.com/support/enquiry.php">http://www.stellarinfo.com/support/enquiry.php</a>.

E-mail to Stellar Support at <a href="mailto:support@stellarinfo.com">support@stellarinfo.com</a>.

## **Support Helpline**

## Monday to Friday [ 24 Hrs. a day ]

| USA (Tollfree- Pre Sales Queries)    | +1-877-778-6087        |
|--------------------------------------|------------------------|
| USA (Post Sales Queries)             | +1-732-584-2700        |
| UK (Europe)                          | +44-203-026-5337       |
| Australia & Asia Pacific             | +61-280-149-899        |
| Netherlands Pre & Post Sales Support | +31-208-111-188        |
| Worldwide                            | +91-921-395-5509       |
| Skype Id                             | stellarsupport         |
| Email Orders                         | orders@stellarinfo.com |
|                                      |                        |

# Launching the Software

Follow any of the following methods to run **Stellar Apple Mail to Outlook 2011 Converter** on a Mac system.

- Double click on Stellar Apple Mail to Outlook 2011 Converter file in Applications folder.
- Double-click on **Stellar Apple Mail to Outlook 2011 Converter** desktop shortcut (if it is created).
- Click on Stellar Apple Mail to Outlook 2011 Converter icon in the dock (if it is created).

# Main User Interface

'Stellar Apple Mail to Outlook 2011 Converter' has a very simple and user friendly 'Graphical User Interface' (GUI).

| 00                                                                                               | Stellar Apple Mail to Outlook 2011 Converter                                                                                                    |                                                       |
|--------------------------------------------------------------------------------------------------|----------------------------------------------------------------------------------------------------|-------------------------------------------------------|
| Convert your Ap<br>file can directly<br>than the default<br>This application<br>Mail Folder Path | ple Mail to RGE file using Stellar Apple Mail to Outlook 2011 Obe imported to Outlook 2011. If your 'Mail' folder is saved at location then click 'Browse' button to specify path.<br>converts all messages and attachments keeping folder organith: | Converter . RGE<br>a location other<br>zation intact. |
| /private/var/ro                                                                                  | oot/Library/Mail                                                                                                    | Browse                                                |
| Click 'Convert' b                                                                                | button to start process.                                                                                                    | Convert                                               |

#### Menus

## Stellar Apple Mail to Outlook 2011 Converter

| About | t S  | stellar | Ар | ple  | Mail   | to     | Outlook | 2011    |   |
|-------|------|---------|----|------|--------|--------|---------|---------|---|
| Conve | erte | r       |    |      |        |        |         |         |   |
| Use t | his  | option  | to | read | inform | natior | about   | Stellar | • |

#### Apple Mail to Outlook 2011 Converter.

#### License Agreement

Use this option to view the license agreement.

#### **Check for Updates**

Use this option to check and install new updates.

#### Tools

| Register                                      | Tools | Help |
|-----------------------------------------------|-------|------|
| This option is enabled when you are using     | Regis | ter  |
| unregistered version of Stellar Apple Mail to |       |      |
| Outlook 2011 Converter application. Use it to |       |      |
| register your product.                        |       |      |

#### Help

| Help Topics                                                                                   | Help                                                                                                    |
|-----------------------------------------------------------------------------------------------|----------------------------------------------------------------------------------------------------|
| Use this option to view Stellar Apple                                                         | Search                                                                                                    |
| Mail to Outlook 2011 Converter<br>help manual.                                                | Help Topics<br>Order Stellar Apple Mail to Outlook 2011 Converter<br>Email to Stellar Support<br>View Support Section |
| Order Stellar Apple Mail to<br>Outlook 2011 Converter<br>Use this option to buy Stellar Apple | Generate Enquiry<br>View Knowledge Base Articles                                                                      |

Mail to Outlook 2011 Converter.

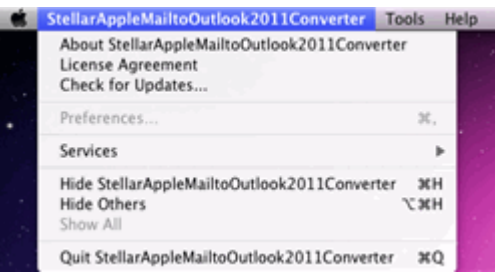

#### Email to Stellar Support

Use this option to  $\underline{\text{mail for support}}$ 

against any problem.

## **View Support Section**

Use this option to visit support page

of stellarinfo.com.

## **Generate Enquiry**

Use this option to submit enquiry to

stellarinfo.com.

#### View Knowledge Base Articles

Use this option to visit

knowledgebase articles of

stellarinfo.com.

# **Convert Apple Mail to RGE File**

You have to select the apple mail file to convert it. After conversion you can access the converted file in MS Outlook.

1. Launch Stellar Apple Mail to Outlook 2011 Converter the Stellar Apple Mail to Convert your Apple Mail to RGE file using Stellar Apple Mail to Outlook 2011 Converter . RGE file can directly be imported to Outlook 2011. If your 'Mail' folder is saved at a location other than the default location then click 'Browse' button to specify path. This application converts all messages and attachments keeping folder organization intact. Mail Folder Path: /private/var/root/Library/Mail Browse Click 'Convert' button to start process. Convert

Outlook 2011 Converter software.

- 2. Default path for the apple mail file is selected in the **Mail Folder Path:** box. Click **Browse** to select the required .Mbox file from a different location. Open dialog box is displayed.
- Select the apple mail that is to be converted. Click 'Open' button. A confirmation message is displayed.
- 4. Click **Yes**. The selected file path is shown in the **Mail Folder Path:** box.
- 5. Click on the **Convert** button. 'Save As' dialog box is displayed.

| Save As: | Main Identity roe |          |
|----------|-------------------|----------|
| Where:   | Desktop           |          |
| Format:  | rge               | •        |
|          |                   | Cancel S |

Click in the **Save As:** text box to specify a name to the .rge file. 7. Click on the Where: drop down box to select destination where the file will be saved.

8. Click **Save** button to start conversion process.

Conversion process starts and the converted file is saved.

# Steps to Import Converted File in MS Outlook 2011

Follow the underlying steps to import converted file into MS Outlook 2011 for Mac.

- 1. Run **MS Outlook** application.
- 2. On the File menu, select Import option. A new 'Import' dialog is displayed.
- 3. Select the 'Entourage information from an archive or earlier version' option and then click the 'Right' arrow.
- 4. Select 'Entourage archive (.rge)' and then click the 'Right' arrow.
- 5. Select the converted file and click Import button. Import process is started.

## FAQs

#### 1. What does the Stellar Apple Mail to Outlook 2011 Converter do?

Stellar Apple Mail to Outlook 2011 Converter can convert and save Apple Mail files to .rge files. Rge files can be opened in MS Outlook for Mac applications.

#### 2. What is the difference between Apple Mail and MS Outlook?

Apple Mail and MS Outlook, both are used to access mails. Apple Mail has lesser features than MS Outlook.

3. Is it necessary that MS Outlook be installed on the computer for conversion of files?

No, MS Outlook is not necessary for running the conversion process. You can import the RGE file into MS Outlook 2011 to read the file.

#### 4. What are the steps to open a RGE file in MS Outlook?

Follow the underlying steps to import .rge file into MS Outlook 2011 for Mac.

- 1. Run MS Outlook application.
- 2. On File menu, select Import option. A new 'Import' dialog is displayed.
- 3. Select the 'Entourage information from an archive or earlier version' option and then click the 'Right' arrow.
- 4. Select 'Entourage archive (.rge)' and then click the 'Right' arrow.
- 5. Select the converted .rge file and click Import button. Import process is started.

# Copyright

Stellar Apple Mail to Outlook 2011 Converter software, accompanied user guide and documentation are copyright of Stellar Information Systems Ltd., with all rights reserved. Under the copyright laws, this user guide cannot be reproduced in any form without the prior written permission of Stellar Information Systems Ltd. No Patent Liability is assumed, however, with respect to the use of the information contained herein.

Copyright © 1995-2012 by Stellar Information Systems Ltd. INDIA

# Disclaimer

The Information contained in this manual, including but not limited to any product specifications, is subject to change without notice.

STELLAR INFORMATION SYSTEMS LTD PROVIDES NO WARRANTY WITH REGARD TO THIS MANUAL OR ANY OTHER INFORMATION CONTAINED HEREIN AND HEREBY EXPRESSLY DISCLAIMS ANY IMPLIED WARRANTIES OF MERCHANTABILITY OR FITNESS FOR ANY PARTICULAR PURPOSE WITH REGARD TO ANY OF THE FOREGOING STELLAR INFORMATION SYSTEMS LTD ASSUMES NO LIABILITY FOR ANY DAMAGES INCURRED DIRECTLY OR INDIRECTLY FROM ANY TECHNICAL OR TYPOGRAPHICAL ERRORS OR OMISSIONS CONTAINED HEREIN OR FOR DISCREPANCIES BETWEEN THE PRODUCT AND THE MANUAL. IN NO EVENT SHALL STELLAR INFORMATION SYSTEMS LTD., BE LIABLE FOR ANY INCIDENTAL, CONSEQUENTIAL SPECIAL, OR EXEMPLARY DAMAGES, WHETHER BASED ON TORT, CONTRACT OR OTHERWISE, ARISING OUT OF OR IN CONNECTION WITH THIS MANUAL OR ANY OTHER INFORMATION CONTAINED HEREIN OR THE USE THEREOF.

# Trademarks

Stellar Apple Mail to Outlook 2011 Converter® is a registered trademark of Stellar Information Systems Ltd.

Mac OS X® is a registered trademark of Apple Computers. MS Outlook® are registered trademark of Microsoft® Corporation Inc. Apple Mail® is a registered trademark of Microsoft® Corporation Inc. All Trademarks Acknowledged.

All other brands and product names are trademarks or registered trademarks of their respective companies.

## **License Agreement**

Stellar Apple Mail to Outlook 2011 Converter

Copyright © 1995-2012 by Stellar Information Systems Ltd. INDIA www.stellarinfo.com Stellar Apple Mail to Outlook 2011 Converter All rights reserved. All product names mentioned herein are the trademarks of their respective owners. This license applies to the standard-licensed version of Stellar Apple Mail to Outlook 2011 Converter.

#### Your Agreement to this License

You should carefully read the following terms and conditions before using, installing or distributing this software, unless you have a different license agreement signed by Stellar Information Systems Ltd.

If you do not agree to all of the terms and conditions of this License then do not copy, install, distribute or use any copy of Stellar Apple Mail to Outlook 2011 Converter with which this License is included, you may return the complete package unused without requesting an activation key within 30 days after purchase for a full refund of your payment.

The terms and conditions of this License describe the permitted use and users of each Licensed Copy of Stellar Apple Mail to Outlook 2011 Converter. For purposes of this License, if you have a valid single-user license, you have the right to use a single Licensed Copy of Stellar Apple Mail to Outlook 2011 Converter. If you or your organization has a valid multi-user license, then you or your organization has the right to use up to a number of Licensed Copies of Stellar Apple Mail to Outlook 2011 Converter equal to the number of copies indicated in the documents issued by Stellar when granting the license.

#### Scope of License

Each Licensed Copy of Stellar Apple Mail to Outlook 2011 Converter may either be used by a single person or used non-simultaneously by multiple people who use the software personally installed on a single workstation. This is not a concurrent use license.

All rights of any kind in Stellar Apple Mail to Outlook 2011 Converter, which are not expressly granted in this license, are entirely and exclusively reserved to and by Stellar Information Systems Ltd. You may not rent, lease, modify, translate, reverse engineer, decompile, disassemble or create derivative works based on Stellar Apple Mail to Outlook 2011 Converter nor permit anyone else to do so. You may not make access to Stellar Apple Mail to Outlook 2011 Converter or similar business nor permit anyone else to do so.

#### Warranty Disclaimers and Liability Limitations

Stellar Apple Mail to Outlook 2011 Converter and all accompanying software, files, data and materials are distributed and provided AS IS and with no warranties of any kind, whether expressed or implied. You acknowledge that good data processing procedure dictates that any program including Stellar Apple Mail to Outlook 2011 Converter must be thoroughly tested with non-critical data before there is any reliance on it and you hereby assume the entire risk of all use of the copies of Stellar Apple Mail to Outlook 2011 Converter covered by this License. This disclaimer of warranty constitutes an essential part of this License. In addition, in no event does Stellar authorize you or anyone else to use Stellar Apple Mail to Outlook 2011 Converter in applications or systems where its failure to perform can reasonably be expected to result in a significant physical injury or in loss of life. Any such use is entirely at your own risk and you agree to hold Stellar harmless from any and all claims or losses relating to such unauthorized use.

In no event shall Stellar Information Systems Limited or its suppliers be liable for any special, incidental, indirect, or consequential damages whatsoever (including, without limitation, damages for loss of business profits, business interruption, loss of business information, or any other pecuniary loss) arising out of the use of or inability to use the software product or the provision of or failure to provide support services, even if Stellar Information Systems Limited has been advised of the possibility of such damages. In any case, Stellar Information Systems Limited's entire liability under any provision shall be limited to the amount actually paid by you for the software product.

#### General

This License is the complete statement of the agreement between the parties on the subject matter and merges and supersedes all other or prior understandings, purchase orders, agreements and arrangements. This License shall be governed by the laws of the State of Delhi, India. Exclusive jurisdiction and venue for all matters relating to this License shall be in courts and fora located in the State of Delhi, India and you consent to such jurisdiction and venue. There are no third party beneficiaries of any promises, obligations or representations made by Stellar

herein. Any waiver by Stellar of any violation of this License by you shall not constitute nor contribute to a waiver by Stellar of any other or future violation of the same provision or any other provision of this License.

Copyright  $\textcircled{\sc c}$  1995-2012 by Stellar Information Systems Ltd. All rights reserved.

## **About Stellar**

Stellar Information Systems Ltd. is a trusted name in the field of Data Recovery and Data Protection Software for more than a decade.

We provide the widest range of Data Recovery Products. Our range includes Data Recovery Software for almost all Operating Systems and File Systems.

#### **Product line:**

#### **Data Recovery**

A widest range of data recovery software that helps you recover your valued data lost after accidental format, virus problems, software malfunction, file/directory deletion, or even sabotage!. <u>More Info >></u>

#### **File Recovery**

The most comprehensive range of file undelete and unerase software for Windows and MS office repair tools. <u>More Info >></u>

#### E-mail Recovery

A wide range of mail recovery, mail repair and mail conversion applications for MS Outlook, MS Outlook Express and MS Exchange useful in instances of data loss due to damages and corruption of E-mail. <u>More Info >></u>

#### **Data Protection**

A wide range of Prevent Data Loss, Data backup and Hard Drive Monitoring Applications to ensure complete data protection against hard drive crash. <u>More Info >></u>

#### Data Sanitization

Data cleanup and file eraser utility can delete selected folders, groups of files, entire logical drives, System Traces & Internet traces. Once the data have been removed using Stellar Wipe - Data File eraser utility, it is beyond recovery limits of any Data Recovery Software or utility. <u>More Info >></u>

For more information about us, please visit www.stellarinfo.com